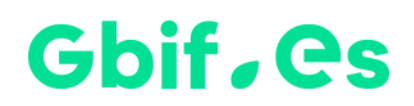

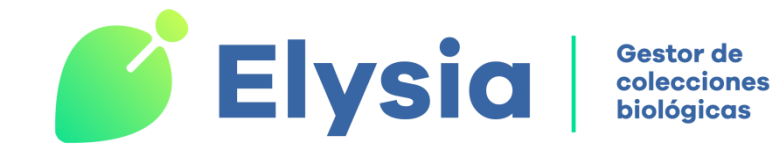

# Instrucciones instalación Elysia

Nodo Nacional de Información de Biodiversidad

Unidad de Coordinación

**GBIF** España

Año 2017

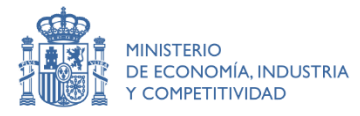

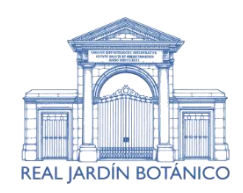

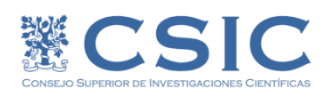

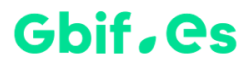

## Instrucciones

### A.- Extraer los ficheros del .zip a un directorio al efecto

Descomprima el fichero de descarga en C: y automáticamente le creará un directorio C:\Elysia.

### B.- Ejecutar la aplicación

Haciendo doble-clic sobre Elysia.mdb podrá ejecutar la aplicación.

### C.- Establecer idioma y otros parámetros de Elysia

En el menú principal (cinta de opciones) seleccionamos la opción con configuración, y nos aparece la pantalla siguiente.

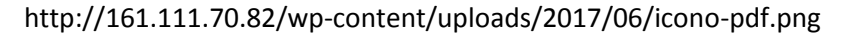

| GC               |    | GBIF<br>ESPAÑA<br>Ø                                                     | 💕 Elysia               | Gestor de<br>colecciones<br>biológicas |
|------------------|----|-------------------------------------------------------------------------|------------------------|----------------------------------------|
|                  | == | Configurar e inicializar                                                |                        |                                        |
|                  |    | Configura                                                               | ición                  |                                        |
| ndo.con Col_plus | A  | ctualizar / revisar configuración Colección Documentos y d              | etiquetas Atributos    |                                        |
|                  |    | Ruta y nombre de la base de datos de gestión<br>C:\Elysia\herbarsys.mdb | Idioma<br>Castellano   |                                        |
| ç                |    | Inicializar base de datos de gestión                                    | Crear nueva colección  |                                        |
|                  |    | Configurar acceso a datos de las colecciones                            | Importar configuración |                                        |
|                  |    |                                                                         |                        |                                        |
|                  |    |                                                                         |                        |                                        |
|                  | _  |                                                                         |                        |                                        |

Aquí podemos seleccionar donde tenemos el archivo de configuración de las colecciones herbarsys.mdb, así como el idioma con el que desee trabajar.

También podemos configurar la ruta donde nuestras colecciones están. Haciendo clic en el botón "Configurar acceso a datos de las colecciones" nos aparece el siguiente formulario:

| Configurar acceso a los datos de las colecciones |                                                                                                    |  |  |  |  |
|--------------------------------------------------|----------------------------------------------------------------------------------------------------|--|--|--|--|
| Configur                                         | ar acceso a los datos Configurar metadatos                                                                                                    |  |  |  |  |
|                                                  | Lolus Código de la colección: Col_plus Disciplina: Entomología 	 Borrar Colección<br>Unidad de disco del MDB de la colección : C<br>Ruta (path) del MDB de la colección (sin la unidad de disco): \Elysia\Col_plus.mdb                                                                                                    |  |  |  |  |
|                                                  | Referencia para nombres y taxon     Iconografía     Municipios     Colector     Códigos QR y Purls                                                                                                    |  |  |  |  |
|                                                  | Tabla de nombres NOMEN   Tabla de ref. a tratamiento taxonómico TAXONOMIA   Tabla de Taxon TAXONCONCEPT   Tabla de Rango INFRANK   Localización y fichero MDB con nombres, Taxones y Rango                                                                                                    |  |  |  |  |
|                                                  | C:\Elysia\Col_plus.mdb                                                                                                    |  |  |  |  |
|                                                  | Localización y fichero MDB con "taxonomías"                                                                                                    |  |  |  |  |
|                                                  | C:\Elysia\Col_plus.mdb     Nombres: Esta tabla contiene los nombres científicos introducidos a través del formulario "Introducción de nombres" que quedarán disponibles para fichar datos con la colección seleccionada.     Taxonomía: La tabla de "referencias a taxonomía" permite indicar que tratamiento o concepto taxonómico se ha seguido en las identificaciones.     Las tablas de Taxoncocept e infrank contienen los datos referente a taxones y rangos para generar el árbol taxonómico. |  |  |  |  |

Para todos aquellos usuarios que deseen migrar a Elysia desde aplicaciones como Herbar, Zoorbar o HZL pueden ponerse en contacto con la Unidad de Coordinación.

También realizamos migraciones para aquellos usuarios cuyos datos estén en otro tipo de base de datos u otro formato tipo Excel. Interesados pónganse en contacto con la Unidad de Coordinación

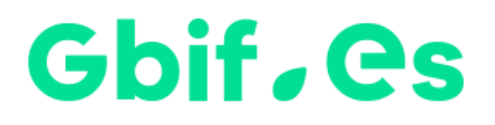

Nodo nacional de información de Biodiversidad

Unidad de Coordinación

**GBIF** España

gbif.es

datos.gbif.es

Año 2017

Real Jardín Botánico - CSIC Plaza de Murillo, 2 28014 Madrid - SPAIN Tel. 91 420 30 17 ext.170-171

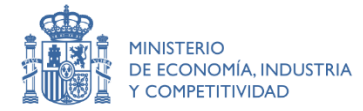

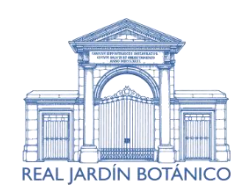

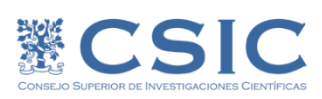